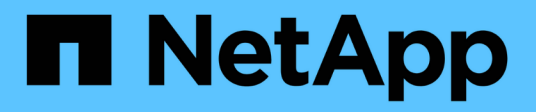

# Installare il plug-in SnapCenter per database Oracle

SnapCenter Software 4.6

NetApp January 18, 2024

This PDF was generated from https://docs.netapp.com/it-it/snapcenter-46/protect-sco/install-snapcenter-plug-in-for-oracle-workflow.html on January 18, 2024. Always check docs.netapp.com for the latest.

## Sommario

| Installare il plug-in SnapCenter per database Oracle                                                 | 1  |
|----------------------------------------------------------------------------------------------------|----|
| Workflow di installazione del plug-in SnapCenter per database Oracle                                 | 1  |
| Prerequisiti per l'aggiunta di host e l'installazione di Plug-ins Package per Linux o AIX            | 1  |
| Aggiungere host e installare Plug-ins Package per Linux o AIX utilizzando la GUI                     | 10 |
| Metodi alternativi per installare Plug-ins Package per Linux o AIX                                   | 14 |
| Configurare il servizio caricatore plug-in di SnapCenter                                             | 17 |
| Configurare il certificato CA con il servizio caricatore plug-in (SPL) di SnapCenter sull'host Linux | 20 |
| Abilitare i certificati CA per i plug-in                                                             | 23 |
| Importa i dati da SnapManager per Oracle e SnapManager per SAP a SnapCenter                          | 24 |

## Installare il plug-in SnapCenter per database Oracle

# Workflow di installazione del plug-in SnapCenter per database Oracle

Se si desidera proteggere i database SnapCenter, è necessario installare e configurare il plug-in Oracle per il database Oracle.

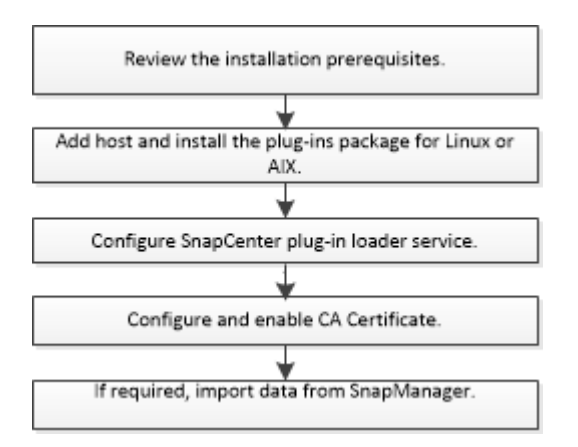

### Prerequisiti per l'aggiunta di host e l'installazione di Plugins Package per Linux o AIX

Prima di aggiungere un host e installare i pacchetti plug-in, è necessario completare tutti i requisiti.

- Se si utilizza iSCSI, il servizio iSCSI deve essere in esecuzione.
- È necessario aver attivato la connessione SSH basata su password per l'utente root o non root.

Il plug-in SnapCenter per database Oracle può essere installato da un utente non root. Tuttavia, è necessario configurare i privilegi sudo per l'utente non root per installare e avviare il processo di plug-in. Dopo aver installato il plug-in, i processi verranno eseguiti come utente root effettivo.

• Se si installa il pacchetto di plug-in SnapCenter per AIX su host AIX, i collegamenti simbolici a livello di directory dovrebbero essere stati risolti manualmente.

Il pacchetto di plug-in SnapCenter per AIX risolve automaticamente il collegamento simbolico a livello di file, ma non i collegamenti simbolici a livello di directory per ottenere il percorso ASSOLUTO JAVA\_HOME.

- Creare le credenziali con la modalità di autenticazione come Linux o AIX per l'utente di installazione.
- È necessario aver installato Java 1.8.x, a 64 bit, sull'host Linux o AIX.

Per informazioni su come scaricare JAVA, consulta:

- "Download Java per tutti i sistemi operativi"
- "IBM Java per AIX"

• Per i database Oracle in esecuzione su un host Linux o AIX, è necessario installare sia il plug-in SnapCenter per il database Oracle che il plug-in SnapCenter per UNIX.

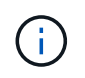

È possibile utilizzare il plug-in per Oracle Database per gestire anche i database Oracle per SAP. Tuttavia, l'integrazione SAP BR\*Tools non è supportata.

• Se si utilizza Oracle database 11.2.0.3 o versione successiva, è necessario installare la patch Oracle 13366202.

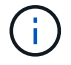

La mappatura UUID nel file /etc/fstab non è supportata da SnapCenter.

#### Requisiti degli host Linux

Assicurarsi che l'host soddisfi i requisiti prima di installare il pacchetto di plug-in SnapCenter per Linux.

| Elemento                                                                              | Requisiti |                                                                                                    |
|---------------------------------------------------------------------------------------|-----------|----------------------------------------------------------------------------------------------------|
| Sistemi operativi                                                                     | • Red H   | at Enterprise Linux                                                                                                    |
|                                                                                       | Oracle    | Linux                                                                                                    |
|                                                                                       | (j        | Se si utilizza un database Oracle<br>su LVM nei sistemi operativi Oracle<br>Linux o Red Hat Enterprise Linux<br>6.6 o 7.0, è necessario installare la<br>versione più recente di Logical<br>Volume Manager (LVM).<br>Linux Enterprise Server (SLES)                                                                                                    |
| RAM minima per il plug-in SnapCenter sull'host                                        | 1 GB      |                                                                                                    |
| Spazio minimo di installazione e registrazione per il<br>plug-in SnapCenter sull'host | 2 GB      | È necessario allocare spazio su disco<br>sufficiente e monitorare il consumo di<br>storage da parte della cartella dei log.<br>Lo spazio di log richiesto varia in base<br>al numero delle entità da proteggere e<br>alla frequenza delle operazioni di<br>protezione dei dati. Se lo spazio su<br>disco non è sufficiente, i registri non<br>verranno creati per le operazioni<br>eseguite di recente. |

| Elemento                     | Requisiti                                                                                                    |
|------------------------------|----------------------------------------------------------------------------------------------------|
| Pacchetti software richiesti | Java 1.8.x (64-bit)Oracle Java e OpenJDK Flavors<br>Se JAVA è stato aggiornato alla versione più recente,<br>assicurarsi che l'opzione JAVA_HOME disponibile in<br>/var/opt/snapcenter/spl/etc/spl.properties sia<br>impostata sulla versione JAVA corretta e sul percorso<br>corretto. |

Per informazioni aggiornate sulle versioni supportate, consultare "Tool di matrice di interoperabilità NetApp".

#### Configurare i privilegi sudo per gli utenti non root per l'host Linux

SnapCenter 2.0 e versioni successive consentono a un utente non root di installare il pacchetto di plug-in SnapCenter per Linux e avviare il processo di plug-in. È necessario configurare i privilegi sudo per l'utente non root per fornire l'accesso a diversi percorsi.

#### Cosa ti serve

- Versione sudo tra 1.8.7 e 1.8.19P2.
- Assicurarsi che l'utente non root faccia parte del gruppo di installazione Oracle.
- Modificare il file /*etc/ssh/sshd\_config* per configurare gli algoritmi del codice di autenticazione del messaggio: Mac hmac-sha2-256 e Mac hmac-sha2-512.

Riavviare il servizio sshd dopo aver aggiornato il file di configurazione.

Esempio:

```
#Port 22
#AddressFamily any
#ListenAddress 0.0.0.0
#ListenAddress ::
#Legacy changes
#KexAlgorithms diffie-hellman-group1-sha1
#Ciphers aes128-cbc
#The default requires explicit activation of protocol
Protocol 2
HostKey/etc/ssh/ssh_host_rsa_key
MACs hmac-sha2-256
```

#### A proposito di questa attività

È necessario configurare i privilegi sudo per l'utente non root per fornire l'accesso ai seguenti percorsi:

- /Home/SUDO\_USER/.sc\_netapp/snapcenter\_linux\_host\_plugin.bin
- /Custom\_location/NetApp/snapcenter/spl/installation/plugins/uninstall
- /Custom\_location/NetApp/snapcenter/spl/bin/spl

#### Fasi

- 1. Accedere all'host Linux su cui si desidera installare il pacchetto di plug-in SnapCenter per Linux.
- 2. Aggiungere le seguenti righe al file /etc/sudoers usando l'utility visudo Linux.

```
Cmnd_Alias SCCMD = sha224:checksum_value== /home/
SUDO_USER/.sc_netapp/snapcenter_linux_host_plugin.bin,
/opt/NetApp/snapcenter/spl/installation/plugins/uninstall,
/opt/NetApp/snapcenter/spl/bin/spl
Cmnd_Alias PRECHECKCMD = sha224:checksum_value== /home/
SUDO_USER/.sc_netapp/Linux_Prechecks.sh
SUDO_USER ALL=(ALL) NOPASSWD:SETENV: SCCMD, PRECHECKCMD
Defaults: SUDO_USER env_keep=JAVA_HOME
Defaults: SUDO_USER !visiblepw
Defaults: SUDO_USER !requiretty
```

SUDO\_USER è il nome dell'utente non root creato.

È possibile ottenere il valore checksum dal file **oracle\_checksum.txt**, che si trova in *C:/ProgramData/NetApp/SnapCenter/Package Repository*.

Se è stata specificata una posizione personalizzata, la posizione sarà *custom\_path/NetApp/SnapCenter/Package Repository*.

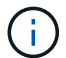

L'esempio deve essere utilizzato solo come riferimento per la creazione di dati personali.

**Best practice:** per motivi di sicurezza, è necessario rimuovere la voce sudo dopo aver completato ogni installazione o aggiornamento.

#### Requisiti dell'host AIX

Assicurarsi che l'host soddisfi i requisiti prima di installare il pacchetto di plug-in SnapCenter per AIX.

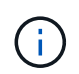

Il plug-in SnapCenter per UNIX, che fa parte del pacchetto plug-in SnapCenter per AIX, non supporta gruppi di volumi simultanei.

| Elemento                                       | Requisiti                     |
|------------------------------------------------|-------------------------------|
| Sistemi operativi                              | AIX 6.1 o versione successiva |
| RAM minima per il plug-in SnapCenter sull'host | 4 GB                          |

| Elemento                                                                              | Requisiti                            | i                                                                                                    |
|---------------------------------------------------------------------------------------|--------------------------------------|----------------------------------------------------------------------------------------------------|
| Spazio minimo di installazione e registrazione per il<br>plug-in SnapCenter sull'host | 1 GB                                 | È necessario allocare spazio su disco<br>sufficiente e monitorare il consumo di<br>storage da parte della cartella dei log.                                                                                                    |
|                                                                                       | i                                    | Lo spazio di log richiesto varia in base<br>al numero delle entità da proteggere e<br>alla frequenza delle operazioni di<br>protezione dei dati. Se lo spazio su<br>disco non è sufficiente, i registri non<br>verranno creati per le operazioni<br>eseguite di recente. |
| Pacchetti software richiesti                                                          | Java 1.8.<br>Se JAVA                 | x (64 bit) IBM Java<br>è stato aggiornato alla versione più recente,<br>si che l'onzione JAVA, HOME disponibile in                                                                                                    |
|                                                                                       | /var/opt/s<br>impostata<br>corretto. | napcenter/spl/etc/spl.properties sia<br>a sulla versione JAVA corretta e sul percorso                                                                                                    |

Per informazioni aggiornate sulle versioni supportate, consultare "Tool di matrice di interoperabilità NetApp".

#### Configurare i privilegi sudo per gli utenti non root per l'host AIX

SnapCenter 4.4 e versioni successive consentono a un utente non root di installare il pacchetto di plug-in SnapCenter per AIX e di avviare il processo di plug-in. È necessario configurare i privilegi sudo per l'utente non root per fornire l'accesso a diversi percorsi.

#### Cosa ti serve

- Versione sudo tra 1.8.7 e 1.8.19P2.
- Assicurarsi che l'utente non root faccia parte del gruppo di installazione Oracle.
- Modificare il file /*etc/ssh/sshd\_config* per configurare gli algoritmi del codice di autenticazione del messaggio: Mac hmac-sha2-256 e Mac hmac-sha2-512.

Riavviare il servizio sshd dopo aver aggiornato il file di configurazione.

Esempio:

```
#Port 22
#AddressFamily any
#ListenAddress 0.0.0.0
#ListenAddress ::
#Legacy changes
#KexAlgorithms diffie-hellman-group1-sha1
#Ciphers aes128-cbc
#The default requires explicit activation of protocol
Protocol 2
HostKey/etc/ssh/ssh_host_rsa_key
MACs hmac-sha2-256
```

#### A proposito di questa attività

È necessario configurare i privilegi sudo per l'utente non root per fornire l'accesso ai seguenti percorsi:

- /Home/AIX\_USER/.sc\_netapp/snapcenter\_aix\_host\_plugin.bsx
- · /Custom\_location/NetApp/snapcenter/spl/installation/plugins/uninstall
- /Custom\_location/NetApp/snapcenter/spl/bin/spl

#### Fasi

- 1. Accedere all'host AIX su cui si desidera installare il pacchetto plug-in SnapCenter per AIX.
- 2. Aggiungere le seguenti righe al file /etc/sudoers usando l'utility visudo Linux.

```
Cmnd_Alias SCCMD = sha224:checksum_value== /home/
AIX_USER/.sc_netapp/snapcenter_aix_host_plugin.bsx,
/opt/NetApp/snapcenter/spl/installation/plugins/uninstall,
/opt/NetApp/snapcenter/spl/bin/spl
Cmnd_Alias PRECHECKCMD = sha224:checksum_value== /home/
AIX_USER/.sc_netapp/AIX_Prechecks.sh
AIX_USER ALL=(ALL) NOPASSWD:SETENV: SCCMD, PRECHECKCMD
Defaults: AIX_USER !visiblepw
Defaults: AIX_USER !requiretty
```

AIX\_USER è il nome dell'utente non root creato.

È possibile ottenere il valore checksum dal file **oracle\_checksum.txt**, che si trova in *C:/ProgramData/NetApp/SnapCenter/Package Repository*.

Se è stata specificata una posizione personalizzata, la posizione sarà *custom\_path/NetApp/SnapCenter/Package Repository*.

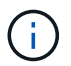

L'esempio deve essere utilizzato solo come riferimento per la creazione di dati personali.

**Best practice:** per motivi di sicurezza, è necessario rimuovere la voce sudo dopo aver completato ogni installazione o aggiornamento.

#### Impostare le credenziali

SnapCenter utilizza le credenziali per autenticare gli utenti per le operazioni SnapCenter. Creare le credenziali per l'installazione del pacchetto plug-in su host Linux o AIX.

#### A proposito di questa attività

Le credenziali vengono create per l'utente root o per un utente non root che dispone dei privilegi di sudo per installare e avviare il processo di plug-in.

Per ulteriori informazioni, vedere: Configurare i privilegi sudo per gli utenti non root per l'host Linux oppure Configurare i privilegi sudo per gli utenti non root per l'host AIX

**Best practice:** sebbene sia consentito creare credenziali dopo la distribuzione degli host e l'installazione dei plug-in, la Best practice consiste nel creare credenziali dopo l'aggiunta di SVM, prima di distribuire gli host e installare i plug-in.

#### Fasi

- 1. Nel riquadro di spostamento di sinistra, fare clic su Impostazioni.
- 2. Nella pagina Impostazioni, fare clic su credenziale.
- 3. Fare clic su **nuovo**.
- 4. Nella pagina credenziale, immettere le informazioni sulle credenziali:

| Per questo campo       | Eseguire questa operazione            |
|------------------------|---------------------------------------|
| Nome della credenziale | Immettere un nome per le credenziali. |

| Per questo campo            | Eseguire questa operazione                                                                                                    |
|-----------------------------|----------------------------------------------------------------------------------------------------|
| Nome utente/Password        | <ul> <li>Immettere il nome utente e la password da utilizzare per l'autenticazione.</li> <li>Amministratore di dominio</li> <li>Specificare l'amministratore di dominio sul sistema su cui si sta installando il plug-in SnapCenter. I formati validi per il campo Nome utente sono: <ul> <li>NetBIOS/nome utente</li> <li>Dominio FQDN/nome utente</li> </ul> </li> <li>Amministratore locale (solo per gruppi di lavoro)</li> <li>Per i sistemi appartenenti a un gruppo di lavoro, specificare l'amministratore locale incorporato nel sistema in cui si installa il plug-in SnapCenter. È possibile specificare un account utente locale che appartiene al gruppo di amministratori locali se l'account utente dispone di privilegi elevati o se la funzione di controllo dell'accesso utente è disattivata sul sistema host. Il formato valido per il campo Nome utente è: Nome utente</li> </ul> |
| Modalità di autenticazione  | Selezionare la modalità di autenticazione che si<br>desidera utilizzare.<br>A seconda del sistema operativo dell'host plug-in,<br>selezionare Linux o AIX.                                                                                                    |
| Utilizzare i privilegi sudo | Selezionare la casella di controllo <b>Usa privilegi</b><br><b>sudo</b> se si stanno creando credenziali per un utente<br>non root.                                                                                                    |

#### 5. Fare clic su **OK**.

Al termine dell'impostazione delle credenziali, è possibile assegnare la manutenzione delle credenziali a un utente o a un gruppo di utenti nella pagina **utente e accesso**.

#### Configurare le credenziali per un database Oracle

È necessario configurare le credenziali utilizzate per eseguire operazioni di protezione dei dati sui database Oracle.

#### A proposito di questa attività

È necessario esaminare i diversi metodi di autenticazione supportati per il database Oracle. Per ulteriori informazioni, vedere"Metodi di autenticazione per le credenziali".

Se si impostano le credenziali per singoli gruppi di risorse e il nome utente non dispone di privilegi di amministratore completi, il nome utente deve avere almeno privilegi di gruppo di risorse e di backup.

Se è stata attivata l'autenticazione del database Oracle, nella vista delle risorse viene visualizzata un'icona a forma di lucchetto rosso. È necessario configurare le credenziali del database per proteggere il database o aggiungerlo al gruppo di risorse per eseguire le operazioni di protezione dei dati.

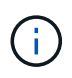

Se si specificano dettagli errati durante la creazione di una credenziale, viene visualizzato un messaggio di errore. Fare clic su **Annulla**, quindi riprovare.

#### Fasi

- 1. Nel riquadro di spostamento di sinistra, fare clic su **risorse**, quindi selezionare il plug-in appropriato dall'elenco.
- 2. Nella pagina Resources (risorse), selezionare Database dall'elenco View (Visualizza).
- 3. Fare clic su 🕎, quindi selezionare il nome host e il tipo di database per filtrare le risorse.

Quindi fare clic su 🕎 per chiudere il riquadro del filtro.

- 4. Selezionare il database, quindi fare clic su Impostazioni database > Configura database.
- Nella sezione Configure database settings (Configura impostazioni database), dall'elenco a discesa Use Existing Credential (Usa credenziale esistente), selezionare la credenziale da utilizzare per eseguire i processi di protezione dei dati nel database Oracle.

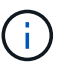

L'utente Oracle deve disporre dei privilegi sysdba.

È inoltre possibile creare una credenziale facendo clic su 🕂.

 Nella sezione Configure ASM settings (Configura impostazioni ASM), dall'elenco a discesa Use Existing Credential (Usa credenziale esistente), selezionare la credenziale da utilizzare per eseguire i processi di protezione dei dati sull'istanza di ASM.

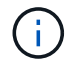

L'utente ASM deve disporre del privilegio sysasm.

È inoltre possibile creare una credenziale facendo clic su 🕂.

 Nella sezione Configure RMAN catalog settings (Configura impostazioni catalogo RMAN), dall'elenco a discesa Use existing credential (Usa credenziale esistente), selezionare la credenziale da utilizzare per eseguire i processi di protezione dei dati nel database del catalogo di Oracle Recovery Manager (RMAN).

È inoltre possibile creare una credenziale facendo clic su ∔.

Nel campo **TNSName**, immettere il nome del file TNS (transparent Network substrate) che verrà utilizzato dal server SnapCenter per comunicare con il database.

8. Nel campo **Preferred RAC Nodes** (nodi RAC preferiti), specificare i nodi RAC (Real Application Cluster) preferiti per il backup.

I nodi preferiti possono essere uno o tutti i nodi del cluster in cui sono presenti le istanze del database RAC. L'operazione di backup viene attivata solo su questi nodi preferiti in ordine di preferenza.

In RAC One Node, nei nodi preferiti è elencato solo un nodo, che è il nodo in cui è attualmente ospitato il

database.

Dopo il failover o il trasferimento del database RAC a un nodo, l'aggiornamento delle risorse nella pagina risorse SnapCenter rimuoverà l'host dall'elenco **Preferred RAC Node** (nodi RAC preferiti) in cui il database era stato ospitato in precedenza. Il nodo RAC in cui viene ricollocato il database viene elencato in **nodi RAC** e deve essere configurato manualmente come nodo RAC preferito.

Per ulteriori informazioni, vedere "Nodi preferiti nella configurazione RAC".

9. Fare clic su **OK**.

### Aggiungere host e installare Plug-ins Package per Linux o AIX utilizzando la GUI

È possibile utilizzare la pagina Aggiungi host per aggiungere host, quindi installare il pacchetto di plug-in SnapCenter per Linux o il pacchetto di plug-in SnapCenter per AIX. I plug-in vengono installati automaticamente sugli host remoti.

#### A proposito di questa attività

È possibile aggiungere un host e installare pacchetti plug-in per un singolo host o per un cluster. Se si installa il plug-in su un cluster (Oracle RAC), il plug-in viene installato su tutti i nodi del cluster. Per Oracle RAC One Node, è necessario installare il plug-in su entrambi i nodi attivi e passivi.

È necessario assegnare un ruolo che disponga delle autorizzazioni di installazione e disinstallazione del plugin, ad esempio il ruolo di amministratore di SnapCenter.

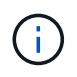

Non è possibile aggiungere un server SnapCenter come host plug-in a un altro server SnapCenter.

#### Fasi

- 1. Nel riquadro di spostamento di sinistra, fare clic su hosts.
- 2. Verificare che la scheda Managed hosts sia selezionata nella parte superiore.
- 3. Fare clic su Aggiungi.
- 4. Nella pagina host, eseguire le seguenti operazioni:

| Per questo campo | Eseguire questa operazione                                                                                                    |
|------------------|----------------------------------------------------------------------------------------------------|
| Tipo di host     | Selezionare <b>Linux</b> o <b>AIX</b> come tipo di host.<br>Il server SnapCenter aggiunge l'host, quindi installa<br>il plug-in per il database Oracle e il plug-in per UNIX<br>se i plug-in non sono già installati sull'host |
|                  | 1 5 5                                                                                                    |

| Per questo campo | Eseguire questa operazione                                                                                                    |
|------------------|----------------------------------------------------------------------------------------------------|
| Nome host        | Inserire il nome di dominio completo (FQDN) o<br>l'indirizzo IP dell'host.                                                                                           |
|                  | SnapCenter dipende dalla configurazione corretta del DNS. Pertanto, la procedura consigliata consiste nell'inserire l'FQDN.                                          |
|                  | È possibile immettere gli indirizzi IP o il nome FQDN<br>di uno dei seguenti elementi:                                                                               |
|                  | Host standalone                                                                                                    |
|                  | <ul> <li>Qualsiasi nodo nell'ambiente Oracle Real<br/>Application Clusters (RAC)</li> </ul>                                                                          |
|                  | (i) Il nodo VIP o l'IP di scansione<br>non sono supportati                                                                                                    |
|                  | Se si aggiunge un host utilizzando SnapCenter<br>e l'host fa parte di un sottodominio, è<br>necessario fornire l'FQDN.                                               |
| Credenziali      | Selezionare il nome della credenziale creata o creare nuove credenziali.                                                                                             |
|                  | La credenziale deve disporre di diritti amministrativi<br>sull'host remoto. Per ulteriori informazioni, vedere le<br>informazioni sulla creazione delle credenziali. |
|                  | È possibile visualizzare i dettagli relativi alle<br>credenziali posizionando il cursore sul nome<br>specificato.                                                    |
|                  | La modalità di autenticazione delle<br>credenziali è determinata dal tipo di<br>host specificato nella procedura<br>guidata Aggiungi host.                           |

5. Nella sezione Select Plug-in to Install (Seleziona plug-in da installare), selezionare i plug-in da installare.

6. (Facoltativo) fare clic su altre opzioni.

| Per questo campo                         | Eseguire questa operazione                                                                                                    |  |
|------------------------------------------|----------------------------------------------------------------------------------------------------|--|
| Porta                                    | Mantenere il numero di porta predefinito o specificare il numero di porta.                                                                                                    |  |
|                                          | Il numero di porta predefinito è 8145. Se il server<br>SnapCenter è stato installato su una porta<br>personalizzata, tale numero di porta viene<br>visualizzato come porta predefinita.                                                          |  |
|                                          | (i) Se i plug-in sono stati installati<br>manualmente e si è specificata una<br>porta personalizzata, è necessario<br>specificare la stessa porta. In caso<br>contrario, l'operazione non riesce.                                                |  |
| Percorso di installazione                | Il percorso predefinito è <i>/OPT/NetApp/Snapcenter</i> .<br>È possibile personalizzare il percorso.                                                                                                    |  |
| Aggiungere tutti gli host in Oracle RAC  | Selezionare questa casella di controllo per<br>aggiungere tutti i nodi del cluster in un RAC Oracle.<br>In una configurazione di Flex ASM, verranno<br>aggiunti tutti i nodi indipendentemente dal fatto che<br>si tratti di un nodo Hub o Leaf. |  |
| Ignorare i controlli di preinstallazione | Selezionare questa casella di controllo se i plug-in<br>sono già stati installati manualmente e non si<br>desidera verificare se l'host soddisfa i requisiti per<br>l'installazione del plug-in.                                                 |  |

#### 7. Fare clic su Invia.

Se non è stata selezionata la casella di controllo Ignora precheck, l'host viene validato per verificare se l'host soddisfa i requisiti per l'installazione del plug-in.

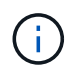

Lo script di precheck non convalida lo stato del firewall della porta plug-in se specificato nelle regole di rifiuto del firewall.

Se non vengono soddisfatti i requisiti minimi, vengono visualizzati messaggi di errore o di avviso appropriati. Se l'errore riguarda lo spazio su disco o la RAM, è possibile aggiornare il file web.config che si trova in *C: File di programma NetApp SnapCenter WebApp* per modificare i valori predefiniti. Se l'errore è correlato ad altri parametri, è necessario risolvere il problema.

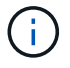

In una configurazione ha, se si aggiorna il file web.config, è necessario aggiornare il file su entrambi i nodi.

8. Verificare l'impronta digitale, quindi fare clic su Confirm and Submit (Conferma e invia).

In una configurazione del cluster, verificare l'impronta digitale di ciascuno dei nodi del cluster.

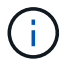

SnapCenter non supporta l'algoritmo ECDSA.

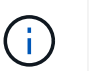

La verifica dell'impronta digitale è obbligatoria anche se lo stesso host è stato aggiunto in precedenza a SnapCenter e l'impronta digitale è stata confermata.

9. Monitorare l'avanzamento dell'installazione.

I file di log specifici dell'installazione si trovano in /custom\_location/snapcenter/logs.

#### Al termine

Tutti i database dell'host vengono automaticamente rilevati e visualizzati nella pagina risorse. Se non viene visualizzato alcun messaggio, fare clic su **Refresh Resources** (Aggiorna risorse).

#### Monitorare lo stato dell'installazione

È possibile monitorare lo stato di avanzamento dell'installazione del pacchetto plug-in di SnapCenter utilizzando la pagina lavori. Potrebbe essere necessario controllare lo stato di avanzamento dell'installazione per determinare quando è completa o se si è verificato un problema.

#### A proposito di questa attività

Nella pagina lavori vengono visualizzate le seguenti icone che indicano lo stato dell'operazione:

- In corso
- Completato correttamente
- x Non riuscito
  - 🐣 Completato con avvisi o impossibile avviarlo a causa di avvisi
- 🤊 In coda

#### Fasi

- 1. Nel riquadro di spostamento di sinistra, fare clic su Monitor.
- 2. Nella pagina Monitor, fare clic su Jobs.
- 3. Nella pagina lavori, per filtrare l'elenco in modo che siano elencate solo le operazioni di installazione del plug-in, attenersi alla seguente procedura:
  - a. Fare clic su Filter (filtro).
  - b. Facoltativo: Specificare la data di inizio e di fine.
  - c. Dal menu a discesa Type (tipo), selezionare Plug-in installation (Installazione plug-in).
  - d. Dal menu a discesa Status (Stato), selezionare lo stato dell'installazione.
  - e. Fare clic su **Apply** (Applica).
- 4. Selezionare il processo di installazione e fare clic su Dettagli per visualizzare i dettagli del processo.
- 5. Nella pagina Job Details (Dettagli processo), fare clic su View logs (Visualizza registri).

## Metodi alternativi per installare Plug-ins Package per Linux o AIX

#### Installazione su più host remoti utilizzando cmdlet

Utilizzare il cmdlet *Install-SmHostPackage* PowerShell per installare il pacchetto di plug-in SnapCenter per Linux o il pacchetto di plug-in SnapCenter per AIX su più host.

#### Cosa ti serve

È necessario accedere a SnapCenter come utente di dominio con diritti di amministratore locale su ciascun host su cui si desidera installare il pacchetto di plug-in.

#### Fasi

- 1. Avviare PowerShell.
- 2. Sull'host del server SnapCenter, stabilire una sessione utilizzando il cmdlet *Open-SmConnection*, quindi immettere le credenziali.
- 3. Installare il pacchetto di plug-in SnapCenter per Linux o il pacchetto di plug-in SnapCenter per AIX utilizzando il cmdlet *Install-SmHostPackage* e i parametri richiesti.

È possibile utilizzare l'opzione *-skipprecheck* quando i plug-in sono già stati installati manualmente e non si desidera verificare se l'host soddisfa i requisiti per l'installazione del plug-in.

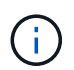

Lo script di precheck non convalida lo stato del firewall della porta plug-in se specificato nelle regole di rifiuto del firewall.

4. Inserire le credenziali per l'installazione remota.

Le informazioni relative ai parametri che possono essere utilizzati con il cmdlet e le relative descrizioni possono essere ottenute eseguendo *Get-Help command\_name*. In alternativa, fare riferimento alla "Guida di riferimento al cmdlet del software SnapCenter".

#### Installare sull'host del cluster

Installare il pacchetto di plug-in SnapCenter per Linux o il pacchetto di plug-in SnapCenter per AIX su entrambi i nodi dell'host del cluster.

Ciascuno dei nodi dell'host del cluster dispone di due IP. Uno degli IP sarà l'IP pubblico dei rispettivi nodi e il secondo IP sarà l'IP del cluster condiviso tra entrambi i nodi.

#### Fasi

- 1. Installare il pacchetto di plug-in SnapCenter per Linux o il pacchetto di plug-in SnapCenter per AIX su entrambi i nodi dell'host del cluster.
- Verificare che i valori corretti per i parametri SNAPCENTER\_SERVER\_HOST, SPL\_PORT, SNAPCENTER\_SERVER\_PORT e SPL\_ENABLED\_PLUGINS siano specificati nel file spl.properties situato in /var/opt/snapcenter/spl/etc/.

Se SPL\_ENABLED\_PLUGINS non è specificato in spl.properties, è possibile aggiungerlo e assegnare il valore SCO,SCU.

- 3. Sull'host del server SnapCenter, stabilire una sessione utilizzando il cmdlet *Open-SmConnection*, quindi immettere le credenziali.
- 4. In ciascuno dei nodi, impostare gli IP preferiti del nodo utilizzando il comando *set*-*PreferredHostIPsInStorageExportPolicy* sccli e i parametri richiesti.
- 5. Nell'host del server SnapCenter, aggiungere una voce per l'IP del cluster e il nome DNS corrispondente in \_C:
- 6. Aggiungere il nodo al server SnapCenter utilizzando il cmdlet *Add-SmHost* specificando l'IP del cluster per il nome host.

Rilevare il database Oracle sul nodo 1 (supponendo che l'IP del cluster sia ospitato sul nodo 1) e creare un backup del database. In caso di failover, è possibile utilizzare il backup creato sul nodo 1 per ripristinare il database sul nodo 2. È anche possibile utilizzare il backup creato sul nodo 1 per creare un clone sul nodo 2.

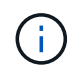

Se si verifica il failover mentre sono in esecuzione altre operazioni SnapCenter, saranno presenti volumi, directory e file di blocco obsoleti.

#### Installare il pacchetto plug-in per Linux in modalità silenziosa o console

È possibile installare il pacchetto di plug-in SnapCenter per Linux sia in modalità console che in modalità silenziosa utilizzando l'interfaccia a riga di comando (CLI).

#### Cosa ti serve

- Esaminare i prerequisiti per l'installazione del pacchetto di plug-in.
- Assicurarsi che la variabile di ambiente DI VISUALIZZAZIONE non sia impostata.

Se la variabile di ambiente DI VISUALIZZAZIONE è impostata, eseguire unset DISPLAY, quindi provare a installare manualmente il plug-in.

#### A proposito di questa attività

Durante l'installazione in modalità console, è necessario fornire le informazioni di installazione necessarie, mentre durante l'installazione in modalità silenziosa non è necessario fornire alcuna informazione di installazione.

#### Fasi

1. Scaricare il pacchetto di plug-in SnapCenter per Linux dal percorso di installazione del server SnapCenter.

Il percorso di installazione predefinito è *C:/ProgramData/NetApp/SnapCenter/PackageRepository*. Questo percorso è accessibile dall'host in cui è installato il server SnapCenter.

- 2. Dal prompt dei comandi, accedere alla directory in cui è stato scaricato il file di installazione.
- 3. A seconda della modalità di installazione preferita, eseguire una delle seguenti operazioni.

| Modalità di installazione | Fasi                                                                                                    |
|---------------------------|----------------------------------------------------------------------------------------------------|
| Modalità console          | <ul> <li>a. Esecuzione:</li> <li>./SnapCenter_linux_host_plugin.bin</li> <li>-i console</li> <li>b. Seguire le istruzioni a schermo per completare l'installazione.</li> </ul>                           |
| Modalità silenziosa       | Esecuzione:<br>./SnapCenter_linux_host_plugin.bin-i<br>silent-DPORT=8145-<br>DSERVER_IP=SnapCenter_Server_FQDN-<br>DSERVER_HTTPS_PORT=SnapCenter_Server_P<br>ort-<br>DUSER_INSTALL_DIR==/opt/custom_path |

4. Modificare il file spl.properties che si trova in /var/opt/snapcenter/spl/etc/ per aggiungere SPL\_ENABLED\_PLUGINS=SCO,SCU, quindi riavviare il servizio caricatore plug-in di SnapCenter.

L'installazione del pacchetto di plug-in registra i plug-in sull'host e non sul server SnapCenter. È necessario registrare i plug-in sul server SnapCenter aggiungendo l'host utilizzando l'interfaccia grafica di SnapCenter o il cmdlet PowerShell. Durante l'aggiunta dell'host, selezionare "Nessuno" come credenziale. Una volta aggiunto l'host, i plug-in installati vengono rilevati automaticamente.

#### Installare il pacchetto plug-in per AIX in modalità silenziosa

È possibile installare il pacchetto plug-in SnapCenter per AIX in modalità silenziosa utilizzando l'interfaccia della riga di comando (CLI).

#### Cosa ti serve

(;)

- Esaminare i prerequisiti per l'installazione del pacchetto di plug-in.
- Assicurarsi che la variabile di ambiente DI VISUALIZZAZIONE non sia impostata.

Se la variabile di ambiente DI VISUALIZZAZIONE è impostata, eseguire unset DISPLAY, quindi provare a installare manualmente il plug-in.

#### Fasi

1. Scaricare il pacchetto di plug-in SnapCenter per AIX dal percorso di installazione del server SnapCenter.

Il percorso di installazione predefinito è *C:/ProgramData/NetApp/SnapCenter/PackageRepository*. Questo percorso è accessibile dall'host in cui è installato il server SnapCenter.

- 2. Dal prompt dei comandi, accedere alla directory in cui è stato scaricato il file di installazione.
- 3. Eseguire

```
./snapcenter_aix_host_plugin.bsx-i silent-DPORT=8145-
DSERVER_IP=SnapCenter_Server_FQDN-DSERVER_HTTPS_PORT=SnapCenter_Server_Port-
DUSER_INSTALL_DIR==/opt/custom_path-
DINSTALL_LOG_NAME=SnapCenter_AIX_Host_Plug-in_Install_MANUAL.log-
DCHOSEN FEATURE LIST=CUSTOMDSPL USER=install user
```

4. Modificare il file spl.properties che si trova in /var/opt/snapcenter/spl/etc/ per aggiungere SPL\_ENABLED\_PLUGINS=SCO,SCU, quindi riavviare il servizio caricatore plug-in di SnapCenter.

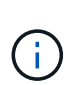

L'installazione del pacchetto di plug-in registra i plug-in sull'host e non sul server SnapCenter. È necessario registrare i plug-in sul server SnapCenter aggiungendo l'host utilizzando l'interfaccia grafica di SnapCenter o il cmdlet PowerShell. Durante l'aggiunta dell'host, selezionare "Nessuno" come credenziale. Una volta aggiunto l'host, i plug-in installati vengono rilevati automaticamente.

## Configurare il servizio caricatore plug-in di SnapCenter

Il servizio caricatore plug-in SnapCenter carica il pacchetto plug-in per Linux o AIX per interagire con il server SnapCenter. Il servizio caricatore plug-in SnapCenter viene installato quando si installa il pacchetto plug-in SnapCenter per Linux o il pacchetto plug-in SnapCenter per AIX.

#### A proposito di questa attività

Dopo aver installato il pacchetto plug-in SnapCenter per Linux o il pacchetto plug-in SnapCenter per AIX, il servizio caricatore plug-in SnapCenter si avvia automaticamente. Se il servizio caricatore plug-in di SnapCenter non si avvia automaticamente, è necessario:

- · Assicurarsi che la directory in cui opera il plug-in non venga eliminata
- Aumentare lo spazio di memoria assegnato alla Java Virtual Machine

Il file spl.properties, che si trova in /custom\_location/NetApp/snapcenter/spl/etc/, contiene i seguenti parametri. A questi parametri vengono assegnati valori predefiniti.

| Nome del parametro | Descrizione                                                                                                |
|--------------------|----------------------------------------------------------------------------------------------------|
| LOG_LEVEL          | Visualizza i livelli di registro supportati.                                                               |
|                    | l valori possibili sono INFO, DEBUG, TRACE,<br>ERROR, FATALE, E AVVISARE.                                  |
| PROTOCOLLO_SPL     | Visualizza il protocollo supportato dal caricatore plug-<br>in SnapCenter.                                 |
|                    | È supportato solo il protocollo HTTPS. È possibile<br>aggiungere il valore se manca il valore predefinito. |

| Nome del parametro           | Descrizione                                                                                                    |  |
|------------------------------|----------------------------------------------------------------------------------------------------|--|
| PROTOCOLLO_SERVER_SNAPCENTER | Visualizza il protocollo supportato dal server<br>SnapCenter.<br>È supportato solo il protocollo HTTPS. È possibile<br>aggiungere il valore se manca il valore predefinito.                                                                                                    |  |
| SKIP_JAVAHOME_UPDATE         | Per impostazione predefinita, il servizio SPL rileva il<br>percorso java e aggiorna IL parametro JAVA_HOME.<br>Pertanto, il valore predefinito è IMPOSTATO SU<br>FALSE. È possibile impostare SU TRUE se si<br>desidera disattivare il comportamento predefinito e<br>correggere manualmente il percorso java. |  |
| SPL_KEYSTORE_PASS            | Visualizza la password del file keystore.<br>È possibile modificare questo valore solo se si<br>modifica la password o si crea un nuovo file keystore.                                                                                                    |  |
| SPL_PORT                     | Visualizza il numero di porta su cui è in esecuzione il<br>servizio caricatore plug-in di SnapCenter.È possibile aggiungere il valore se manca il valore<br>predefinito.ioNon modificare il valore dopo<br>l'installazione dei plug-in.                                                                        |  |
| SNAPCENTER_SERVER_HOST       | Visualizza l'indirizzo IP o il nome host del server<br>SnapCenter.                                                                                                    |  |
| SPL_KEYSTORE_PATH            | Visualizza il percorso assoluto del file keystore.                                                                                                    |  |
| PORTA_SERVER_SNAPCENTER      | Visualizza il numero di porta su cui è in esecuzione il<br>server SnapCenter.                                                                                                    |  |

| Nome del parametro            | Descrizione                                                                                                    |  |
|-------------------------------|----------------------------------------------------------------------------------------------------|--|
| LOG_MAX_COUNT                 | Visualizza il numero di file di log del caricatore plug-in<br>SnapCenter conservati nella cartella<br>/custom_location/snapcenter/spl/logs.Il valore predefinito è 5000. Se il conteggio supera il<br>valore specificato, vengono conservati gli ultimi 5000<br>file modificati. Il controllo del numero di file viene<br>eseguito automaticamente ogni 24 ore dall'avvio del<br>servizio caricatore plug-in di SnapCenter.(i)Se si elimina manualmente il file<br>spl.properties, il numero di file da<br>conservare viene impostato su 9999. |  |
| JAVA_HOME                     | Visualizza il percorso assoluto della directory DI<br>JAVA_HOME che viene utilizzato per avviare il<br>servizio SPL.<br>Questo percorso viene determinato durante<br>l'installazione e come parte dell'avvio di SPL.                                                                                                    |  |
| LOG_MAX_SIZE                  | Visualizza la dimensione massima del file di log del<br>lavoro.<br>Una volta raggiunta la dimensione massima, il file di<br>registro viene compresso e i registri vengono scritti<br>nel nuovo file del lavoro.                                                                                                    |  |
| RETAIN_LOGS_OF_LAST_DAYS      | Visualizza il numero di giorni in cui i registri vengono conservati.                                                                                                    |  |
| ENABLE_CERTIFICATE_VALIDATION | Viene visualizzato true quando la convalida del<br>certificato CA è attivata per l'host.<br>È possibile attivare o disattivare questo parametro<br>modificando il file <b>spl.properties</b> oppure utilizzando<br>l'interfaccia grafica o il cmdlet di SnapCenter.                                                                                                    |  |

Se uno di questi parametri non è assegnato al valore predefinito o se si desidera assegnare o modificare il valore, è possibile modificare il file spl.properties. È inoltre possibile verificare il file spl.properties e modificarlo per risolvere eventuali problemi relativi ai valori assegnati ai parametri. Dopo aver modificato il file spl.properties, riavviare il servizio caricatore plug-in di SnapCenter.

#### Fasi

- 1. Eseguire una delle seguenti operazioni, secondo necessità:
  - · Avviare il servizio caricatore plug-in di SnapCenter come utente root:

```
`/custom_location/NetApp/snapcenter/spl/bin/spl start`
** Arrestare il servizio caricatore plug-in di SnapCenter:
```

`/custom\_location/NetApp/snapcenter/spl/bin/spl stop`

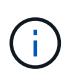

È possibile utilizzare l'opzione -force con il comando stop per arrestare con forza il servizio caricatore plug-in di SnapCenter. Tuttavia, prima di eseguire questa operazione, è necessario prestare attenzione, in quanto termina anche le operazioni esistenti.

• Riavviare il servizio caricatore plug-in di SnapCenter:

```
`/custom_location/NetApp/snapcenter/spl/bin/spl restart`
** Individuare lo stato del servizio caricatore plug-in di
SnapCenter:
```

```
`/custom_location/NetApp/snapcenter/spl/bin/spl status`
** Individuare la modifica nel servizio caricatore plug-in di
SnapCenter:
```

`/custom location/NetApp/snapcenter/spl/bin/spl change`

## Configurare il certificato CA con il servizio caricatore plugin (SPL) di SnapCenter sull'host Linux

È necessario gestire la password del keystore SPL e il relativo certificato, configurare il certificato CA, configurare i certificati root o intermedi per l'archivio di trust SPL e configurare la coppia di chiavi firmate CA per l'archivio di trust SPL con il servizio caricatore plug-in SnapCenter per attivare il certificato digitale installato.

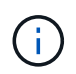

SPL utilizza il file 'keystore.jks', che si trova in '/var/opt/snapcenter/spl/etc' sia come Trust-store che come keystore.

## Gestire la password per l'archivio chiavi SPL e l'alias della coppia di chiavi firmate CA in uso

Fasi

1. È possibile recuperare la password predefinita del keystore SPL dal file di proprietà SPL.

È il valore corrispondente alla chiave 'SOL\_KEYSTORE\_PASS'.

2. Modificare la password del keystore:

```
keytool -storepasswd -keystore keystore.jks
. Modificare la password per tutti gli alias delle chiavi private nel
keystore con la stessa password utilizzata per il keystore:
```

keytool -keypasswd -alias "<alias name>" -keystore keystore.jks

Aggiornare lo stesso per la chiave SPL\_KEYSTORE\_PASS nel file spl.properties.

3. Riavviare il servizio dopo aver modificato la password.

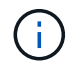

La password per l'archivio chiavi SPL e per tutte le password alias associate della chiave privata deve essere la stessa.

#### Configurare i certificati root o intermedi per l'archivio di trust SPL

È necessario configurare i certificati root o intermedi senza la chiave privata in SPL trust-store.

#### Fasi

- 1. Accedere alla cartella contenente il keystore SPL: /var/opt/snapcenter/spl/etc.
- 2. Individuare il file 'keystore.jks'.
- 3. Elencare i certificati aggiunti nel keystore:

```
keytool -list -v -keystore keystore.jks
. Aggiungere un certificato root o intermedio:
```

```
keytool -import -trustcacerts -alias
<AliasNameForCerticateToBeImported> -file /<CertificatePath> -keystore
keystore.jks
. Riavviare il servizio dopo aver configurato i certificati root o
intermedi in SPL trust-store.
```

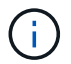

Aggiungere il certificato CA principale e i certificati CA intermedi.

#### Configurare la coppia di chiavi con firma CA nell'archivio di trust SPL

È necessario configurare la coppia di chiavi firmate della CA nell'archivio di fiducia SPL.

Fasi

1. Accedere alla cartella contenente il keystore /var/opt/snapcenter/spl/ecc. della SPL

- 2. Individuare il file 'keystore.jks'.
- 3. Elencare i certificati aggiunti nel keystore:

```
keytool -list -v -keystore keystore.jks
. Aggiungere il certificato CA con chiave pubblica e privata.
```

```
keytool -importkeystore -srckeystore <CertificatePathToImport>
-srcstoretype pkcs12 -destkeystore keystore.jks -deststoretype JKS
. Elencare i certificati aggiunti nel keystore.
```

```
keytool -list -v -keystore keystore.jksVerificare che il keystore contenga l'alias corrispondente al nuovo certificato CA aggiunto al keystore.Modificare la password della chiave privata aggiunta per il certificato CA in password archivio chiavi.
```

Default SPL keystore password è il valore della chiave SPL\_KEYSTORE\_PASS nel file spl.properties.

```
keytool -keypasswd -alias "<aliasNameOfAddedCertInKeystore>" -keystore
keystore.jks
. Se il nome alias nel certificato CA è lungo e contiene spazi o
caratteri speciali ("*",","), modificare il nome alias con un nome
semplice:
```

```
keytool -changealias -alias "<OrignalAliasName>" -destalias
"<NewAliasName>" -keystore keystore.jks
. Configurare il nome alias dal keystore che si trova nel file
spl.properties.
```

Aggiornare questo valore con la chiave SPL\_CERTIFICATE\_ALIAS.

4. Riavviare il servizio dopo aver configurato la coppia di chiavi firmate della CA in SPL trust-store.

#### Configurare l'elenco CRL (Certificate Revocation List) per SPL

Configurare il CRL per SPL

#### A proposito di questa attività

- SPL ricerca i file CRL in una directory preconfigurata.
- La directory predefinita per i file CRL per SPL è /var/opt/snapcenter/spl/etc/crl.

#### Fasi

- 1. È possibile modificare e aggiornare la directory predefinita nel file spl.properties in base alla chiave SPL\_CRL\_PATH.
- 2. È possibile inserire più file CRL in questa directory.

I certificati in entrata verranno verificati per ciascun CRL.

## Abilitare i certificati CA per i plug-in

È necessario configurare i certificati CA e implementarne i certificati nel server SnapCenter e negli host plug-in corrispondenti. Attivare la convalida del certificato CA per i plug-in.

#### Cosa ti serve

- È possibile attivare o disattivare i certificati CA utilizzando il cmdlet Esegui set-SmCertificateSettings.
- È possibile visualizzare lo stato del certificato per i plug-in utilizzando le Get-SmCertificateSettings.

Le informazioni relative ai parametri che possono essere utilizzati con il cmdlet e le relative descrizioni possono essere ottenute eseguendo *Get-Help command\_name*. In alternativa, fare riferimento alla "Guida di riferimento al cmdlet del software SnapCenter".

#### Fasi

- 1. Nel riquadro di spostamento di sinistra, fare clic su hosts.
- 2. Nella pagina hosts, fare clic su Managed hosts.
- 3. Selezionare uno o più host plug-in.
- 4. Fare clic su altre opzioni.
- 5. Selezionare attiva convalida certificato.

#### Al termine

L'host della scheda host gestiti visualizza un lucchetto e il colore del lucchetto indica lo stato della connessione tra il server SnapCenter e l'host del plug-in.

- 👌 Indica che il certificato CA non è né abilitato né assegnato all'host del plug-in.
- Indica che il certificato CA è stato validato correttamente.
- Indica che non è stato possibile validare il certificato CA.
- 🔒 indica che non è stato possibile recuperare le informazioni di connessione.

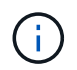

Quando lo stato è giallo o verde, le operazioni di protezione dei dati vengono completate correttamente.

# Importa i dati da SnapManager per Oracle e SnapManager per SAP a SnapCenter

L'importazione dei dati da SnapManager per Oracle e SnapManager per SAP a SnapCenter consente di continuare a utilizzare i dati delle versioni precedenti.

È possibile importare i dati da SnapManager per Oracle e SnapManager per SAP a SnapCenter eseguendo lo strumento di importazione dall'interfaccia della riga di comando (CLI host Linux).

Lo strumento di importazione crea policy e gruppi di risorse in SnapCenter. I criteri e i gruppi di risorse creati in SnapCenter corrispondono ai profili e alle operazioni eseguite utilizzando tali profili in SnapManager per Oracle e SnapManager per SAP. Lo strumento di importazione SnapCenter interagisce con i database dei repository SnapManager per Oracle e SnapManager per SAP e con il database che si desidera importare.

- Recupera tutti i profili, le pianificazioni e le operazioni eseguite utilizzando i profili.
- Crea una policy di backup SnapCenter per ogni operazione univoca e ogni pianificazione allegata a un profilo.
- Crea un gruppo di risorse per ogni database di destinazione.

È possibile eseguire lo strumento di importazione eseguendo lo script sc-migra situato in /opt/NetApp/snapcenter/spl/bin. Quando si installa il pacchetto di plug-in SnapCenter per Linux sull'host di database che si desidera importare, lo script di migrazione sc viene copiato in /opt/NetApp/snapcenter/spl/bin.

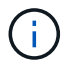

L'importazione dei dati non è supportata dall'interfaccia grafica utente (GUI) di SnapCenter.

SnapCenter non supporta Data ONTAP in 7-Mode. È possibile utilizzare lo strumento di transizione 7-Mode per migrare i dati e le configurazioni memorizzati in un sistema che esegue Data ONTAP in 7-Mode a un sistema ONTAP.

#### Configurazioni supportate per l'importazione dei dati

Prima di importare i dati da SnapManager 3.4.x per Oracle e SnapManager 3.4.x per SAP a SnapCenter, è necessario conoscere le configurazioni supportate dal plug-in SnapCenter per database Oracle.

Le configurazioni supportate con il plug-in SnapCenter per database Oracle sono elencate nella "Tool di matrice di interoperabilità NetApp".

#### Cosa viene importato in SnapCenter

È possibile importare profili, pianificazioni e operazioni eseguite utilizzando i profili.

| Da SnapManager per Oracle e SnapManager per<br>SAP | A SnapCenter                                                                                        |
|----------------------------------------------------|----------------------------------------------------------------------------------------------------|
| Profili senza operazioni e pianificazioni          | Viene creato un criterio con il tipo di backup<br>predefinito online e l'ambito di backup completo. |

| Da SnapManager per Oracle e SnapManager per SAP                 | A SnapCenter                                                                                                    |
|-----------------------------------------------------------------|----------------------------------------------------------------------------------------------------|
| Profili con una o più operazioni                                | Vengono create più policy in base a una<br>combinazione univoca di un profilo e delle operazioni<br>eseguite utilizzando tale profilo.<br>I criteri creati in SnapCenter contengono<br>l'eliminazione del log di archiviazione e i dettagli di<br>conservazione recuperati dal profilo e dalle operazioni<br>corrispondenti.                                                                                                    |
| Profili con configurazione di Oracle Recovery<br>Manager (RMAN) | Le policy vengono create con l'opzione <b>Catalog</b><br><b>backup with Oracle Recovery Manager</b> attivata.<br>Se è stata utilizzata la catalogazione RMAN esterna<br>in SnapManager, è necessario configurare le<br>impostazioni del catalogo RMAN in SnapCenter. È<br>possibile selezionare la credenziale esistente o<br>crearne una nuova.<br>Se RMAN è stato configurato tramite il file di controllo<br>in SnapManager, non è necessario configurare RMAN<br>in SnapCenter. |
| Programma allegato a un profilo                                 | Viene creata una policy solo per la pianificazione.                                                                                                    |
| Database                                                        | Viene creato un gruppo di risorse per ogni database<br>importato.<br>In un'installazione di Real Application Clusters (RAC),<br>il nodo su cui viene eseguito lo strumento di<br>importazione diventa il nodo preferito dopo<br>l'importazione e il gruppo di risorse viene creato per<br>quel nodo.                                                                                                    |

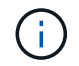

Quando viene importato un profilo, viene creato un criterio di verifica insieme al criterio di backup.

Quando i profili, le pianificazioni e le operazioni eseguite con i profili SnapManager for Oracle e SnapManager for SAP vengono importati in SnapCenter, vengono importati anche i diversi valori dei parametri.

| Parametri e valori di<br>SnapManager per Oracle e<br>SnapManager per SAP                                                                                                    | Parametri e valori SnapCenter                                                                                                   | Note                                                                                                    |
|----------------------------------------------------------------------------------------------------|----------------------------------------------------------------------------------------------------|----------------------------------------------------------------------------------------------------|
| Ambito del backup                                                                                                    | Ambito del backup                                                                                                    |                                                                                                    |
| Completo                                                                                                    | Completo                                                                                                    |                                                                                                    |
| • Dati                                                                                                    | • Dati                                                                                                    |                                                                                                    |
| <ul> <li>Log (Registro)</li> </ul>                                                                                                    | <ul> <li>Log (Registro)</li> </ul>                                                                                              |                                                                                                    |
| Modalità di backup<br>• Automatico<br>• Online<br>• Offline                                                                                                    | Tipo di backup<br>• Online<br>• Spegnimento offline                                                                             | Se la modalità di backup è Auto, lo<br>strumento di importazione controlla<br>lo stato del database al momento<br>dell'esecuzione dell'operazione e<br>imposta correttamente il tipo di<br>backup come Online o Offline<br>Shutdown.                                                                                                    |
| Conservazione<br>• Giorni<br>• Conta                                                                                                    | Conservazione<br>• Giorni<br>• Conta                                                                                            | SnapManager per Oracle e<br>SnapManager per SAP utilizzano<br>giorni e conteggi per impostare la<br>conservazione.<br>In SnapCenter, sono disponibili i<br>conteggi dei giorni o dei giorni.<br>Pertanto, la conservazione viene<br>stabilita rispetto ai giorni in cui i<br>giorni ottengono la preferenza<br>rispetto ai conteggi in<br>SnapManager per Oracle e<br>SnapManager per SAP. |
| <ul> <li>Eliminazione delle pianificazioni</li> <li>Tutto</li> <li>Numero di cambio di sistema<br/>(SCN)</li> <li>Data</li> <li>Registri creati prima di ore,<br/>giorni, settimane e mesi<br/>specificati</li> </ul> | <ul> <li>Eliminazione delle pianificazioni</li> <li>Tutto</li> <li>Registri creati prima di ore e giorni specificati</li> </ul> | SnapCenter non supporta la<br>potatura in base a SCN, Data,<br>settimane e mesi.                                                                                                    |

| Parametri e valori di<br>SnapManager per Oracle e<br>SnapManager per SAP                                                                                                    | Parametri e valori SnapCenter                                                                      | Note                                                                                                    |
|----------------------------------------------------------------------------------------------------|----------------------------------------------------------------------------------------------------|----------------------------------------------------------------------------------------------------|
| <ul> <li>Notifica</li> <li>E-mail inviate solo per<br/>operazioni riuscite</li> <li>E-mail inviate solo per<br/>operazioni non riuscite</li> <li>E-mail inviate per operazioni<br/>riuscite e non riuscite</li> </ul> | Notifica <ul> <li>Sempre</li> <li>In caso di guasto</li> <li>Attenzione</li> <li>Errore</li> </ul> | Le notifiche e-mail vengono<br>importate.<br>Tuttavia, è necessario aggiornare<br>manualmente il server SMTP<br>utilizzando l'interfaccia grafica di<br>SnapCenter. L'oggetto del<br>messaggio di posta elettronica<br>viene lasciato vuoto per la<br>configurazione. |

#### Cosa non viene importato in SnapCenter

Lo strumento di importazione non importa tutto in SnapCenter.

Non è possibile importare quanto segue in SnapCenter:

- · Metadati di backup
- Backup parziali
- Backup RDM (Raw Device mapping) e VSC (Virtual Storage Console) correlati
- Ruoli o credenziali disponibili nel repository SnapManager per Oracle e SnapManager per SAP
- Dati relativi alle operazioni di verifica, ripristino e clonazione
- Eliminazione delle operazioni
- Dettagli di replica specificati nel profilo SnapManager per Oracle e SnapManager per SAP

Dopo l'importazione, è necessario modificare manualmente il criterio corrispondente creato in SnapCenter per includere i dettagli della replica.

· Informazioni di backup catalogate

#### Prepararsi all'importazione dei dati

Prima di importare i dati in SnapCenter, è necessario eseguire alcune operazioni per eseguire correttamente l'operazione di importazione.

#### Fasi

- 1. Identificare il database che si desidera importare.
- 2. Utilizzando SnapCenter, aggiungere l'host del database e installare il pacchetto di plug-in SnapCenter per Linux.
- 3. Utilizzando SnapCenter, impostare le connessioni per le macchine virtuali di storage (SVM) utilizzate dai database sull'host.
- 4. Nel riquadro di spostamento di sinistra, fare clic su **risorse**, quindi selezionare il plug-in appropriato dall'elenco.

5. Nella pagina Resources (risorse), verificare che il database da importare venga rilevato e visualizzato.

Se si desidera eseguire lo strumento di importazione, il database deve essere accessibile, altrimenti la creazione del gruppo di risorse non riesce.

Se nel database sono configurate le credenziali, è necessario creare una credenziale corrispondente in SnapCenter, assegnarla al database ed eseguire di nuovo il rilevamento del database. Se il database risiede in Automatic Storage Management (ASM), è necessario creare le credenziali per l'istanza ASM e assegnarle al database.

- 6. Assicurarsi che l'utente che esegue lo strumento di importazione disponga di privilegi sufficienti per eseguire i comandi CLI di SnapManager per Oracle o SnapManager per SAP (ad esempio il comando per sospendere le pianificazioni) da SnapManager per Oracle o SnapManager per host SAP.
- 7. Eseguire i seguenti comandi sull'host SnapManager per Oracle o SnapManager per SAP per sospendere le pianificazioni:
  - a. Se si desidera sospendere le pianificazioni sull'host SnapManager per Oracle, eseguire:
    - smo credential set -repository -dbname repository\_database\_name -host host\_name -port port\_number -login -username user\_name\_for\_repository\_database
    - smo profile sync -repository -dbname repository\_database\_name -host host\_name -port port\_number -login -username host\_user\_name\_for\_repository\_database
    - smo credential set -profile -name profile\_name

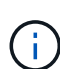

È necessario eseguire il comando smo credential set per ciascun profilo sull'host.

- b. Se si desidera sospendere le pianificazioni sull'host SnapManager per SAP, eseguire:
  - smsap credential set -repository -dbname repository\_database\_name -host host\_name -port port\_number -login -username user\_name\_for\_repository\_database
  - smsap profile sync -repository -dbname repository\_database\_name -host host\_name -port port\_number -login -username host\_user\_name\_for\_repository\_database
  - smsap credential set -profile -name profile name

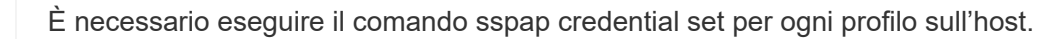

8. Assicurarsi che FQDN (Fully Qualified Domain Name) dell'host di database sia visualizzato quando si esegue hostname -F.

Se FQDN non viene visualizzato, è necessario modificare /etc/hosts per specificare l'FQDN dell'host.

#### Importare i dati

È possibile importare i dati eseguendo lo strumento di importazione dall'host del database.

#### A proposito di questa attività

I criteri di backup di SnapCenter creati dopo l'importazione hanno diversi formati di denominazione:

• Le policy create per i profili senza operazioni e pianificazioni hanno il formato SM\_PROFILENAME\_ONLINE\_FULL\_DEFAULT\_MIGRATED.

Quando non viene eseguita alcuna operazione utilizzando un profilo, il criterio corrispondente viene creato con il tipo di backup predefinito online e l'ambito di backup completo.

- I criteri creati per i profili con una o più operazioni hanno il formato SM\_PROFILENAME\_BACKUPMODE\_BACKUPSCOPE\_MIGRATED.
- I criteri creati per le pianificazioni associate ai profili hanno il formato SM\_PROFILENAME\_SMOSCHEDULENAME\_BACKUPMODE\_BACKUPSCOPE\_MIGRATED.

#### Fasi

- 1. Accedere all'host di database che si desidera importare.
- 2. Eseguire lo strumento di importazione eseguendo lo script sc-migra situato in /opt/NetApp/Snapcenter/spl/bin.
- 3. Immettere il nome utente e la password del server SnapCenter.

Una volta convalidate le credenziali, viene stabilita una connessione con SnapCenter.

4. Immettere i dettagli del database del repository SnapManager per Oracle o SnapManager per SAP.

Il database del repository elenca i database disponibili sull'host.

5. Inserire i dettagli del database di destinazione.

Se si desidera importare tutti i database sull'host, immettere all (tutti).

6. Se si desidera generare un log di sistema o inviare messaggi ASUP per operazioni non riuscite, è necessario attivarli eseguendo il comando *Add-SmStorageConnection* o *set-SmStorageConnection*.

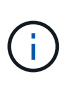

Se si desidera annullare un'operazione di importazione, durante l'esecuzione dello strumento di importazione o dopo l'importazione, è necessario eliminare manualmente i criteri, le credenziali e i gruppi di risorse di SnapCenter creati durante l'operazione di importazione.

#### Risultati

I criteri di backup di SnapCenter vengono creati per i profili, le pianificazioni e le operazioni eseguite utilizzando i profili. Vengono inoltre creati gruppi di risorse per ogni database di destinazione.

Una volta importati correttamente i dati, le pianificazioni associate al database importato vengono sospese in SnapManager per Oracle e SnapManager per SAP.

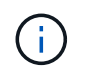

Dopo l'importazione, è necessario gestire il database o il file system importato utilizzando SnapCenter.

I log per ogni esecuzione del tool di importazione sono memorizzati nella directory /var/opt/snapcenter/spl/logs con il nome spl\_Migration\_timestamp.log. È possibile fare riferimento a questo registro per esaminare gli errori di importazione e risolverli.

#### Informazioni sul copyright

Copyright © 2024 NetApp, Inc. Tutti i diritti riservati. Stampato negli Stati Uniti d'America. Nessuna porzione di questo documento soggetta a copyright può essere riprodotta in qualsiasi formato o mezzo (grafico, elettronico o meccanico, inclusi fotocopie, registrazione, nastri o storage in un sistema elettronico) senza previo consenso scritto da parte del detentore del copyright.

Il software derivato dal materiale sottoposto a copyright di NetApp è soggetto alla seguente licenza e dichiarazione di non responsabilità:

IL PRESENTE SOFTWARE VIENE FORNITO DA NETAPP "COSÌ COM'È" E SENZA QUALSIVOGLIA TIPO DI GARANZIA IMPLICITA O ESPRESSA FRA CUI, A TITOLO ESEMPLIFICATIVO E NON ESAUSTIVO, GARANZIE IMPLICITE DI COMMERCIABILITÀ E IDONEITÀ PER UNO SCOPO SPECIFICO, CHE VENGONO DECLINATE DAL PRESENTE DOCUMENTO. NETAPP NON VERRÀ CONSIDERATA RESPONSABILE IN ALCUN CASO PER QUALSIVOGLIA DANNO DIRETTO, INDIRETTO, ACCIDENTALE, SPECIALE, ESEMPLARE E CONSEQUENZIALE (COMPRESI, A TITOLO ESEMPLIFICATIVO E NON ESAUSTIVO, PROCUREMENT O SOSTITUZIONE DI MERCI O SERVIZI, IMPOSSIBILITÀ DI UTILIZZO O PERDITA DI DATI O PROFITTI OPPURE INTERRUZIONE DELL'ATTIVITÀ AZIENDALE) CAUSATO IN QUALSIVOGLIA MODO O IN RELAZIONE A QUALUNQUE TEORIA DI RESPONSABILITÀ, SIA ESSA CONTRATTUALE, RIGOROSA O DOVUTA A INSOLVENZA (COMPRESA LA NEGLIGENZA O ALTRO) INSORTA IN QUALSIASI MODO ATTRAVERSO L'UTILIZZO DEL PRESENTE SOFTWARE ANCHE IN PRESENZA DI UN PREAVVISO CIRCA L'EVENTUALITÀ DI QUESTO TIPO DI DANNI.

NetApp si riserva il diritto di modificare in qualsiasi momento qualunque prodotto descritto nel presente documento senza fornire alcun preavviso. NetApp non si assume alcuna responsabilità circa l'utilizzo dei prodotti o materiali descritti nel presente documento, con l'eccezione di quanto concordato espressamente e per iscritto da NetApp. L'utilizzo o l'acquisto del presente prodotto non comporta il rilascio di una licenza nell'ambito di un qualche diritto di brevetto, marchio commerciale o altro diritto di proprietà intellettuale di NetApp.

Il prodotto descritto in questa guida può essere protetto da uno o più brevetti degli Stati Uniti, esteri o in attesa di approvazione.

LEGENDA PER I DIRITTI SOTTOPOSTI A LIMITAZIONE: l'utilizzo, la duplicazione o la divulgazione da parte degli enti governativi sono soggetti alle limitazioni indicate nel sottoparagrafo (b)(3) della clausola Rights in Technical Data and Computer Software del DFARS 252.227-7013 (FEB 2014) e FAR 52.227-19 (DIC 2007).

I dati contenuti nel presente documento riguardano un articolo commerciale (secondo la definizione data in FAR 2.101) e sono di proprietà di NetApp, Inc. Tutti i dati tecnici e il software NetApp forniti secondo i termini del presente Contratto sono articoli aventi natura commerciale, sviluppati con finanziamenti esclusivamente privati. Il governo statunitense ha una licenza irrevocabile limitata, non esclusiva, non trasferibile, non cedibile, mondiale, per l'utilizzo dei Dati esclusivamente in connessione con e a supporto di un contratto governativo statunitense in base al quale i Dati sono distribuiti. Con la sola esclusione di quanto indicato nel presente documento, i Dati non possono essere utilizzati, divulgati, riprodotti, modificati, visualizzati o mostrati senza la previa approvazione scritta di NetApp, Inc. I diritti di licenza del governo degli Stati Uniti per il Dipartimento della Difesa sono limitati ai diritti identificati nella clausola DFARS 252.227-7015(b) (FEB 2014).

#### Informazioni sul marchio commerciale

NETAPP, il logo NETAPP e i marchi elencati alla pagina http://www.netapp.com/TM sono marchi di NetApp, Inc. Gli altri nomi di aziende e prodotti potrebbero essere marchi dei rispettivi proprietari.